# การสำรองข้อมูล (Backup)

ข้อมูลเป็นสิ่งสำคัญของระบบงานห้องสมุด ถ้าข้อมูลสูญหายหรือผิดพลาดอาจส่งผลถึง ระบบงานห้องสมุดจนไม่สามารถให้บริการ และฐานข้อมูลทรัพยากรห้องสมุดเสียหายได้ ดังนั้น บรรณารักษ์ควรรู้จักการสำรองข้อมูลและการกู้คืนข้อมูล เมื่อเกิดปัญหาจะได้สามารถแก้ไข เบื้องต้นได้ เช่น โปรแกรมเสียหาย เครื่องคอมพิวเตอร์หรือฮาร์ดิสก์ชำรุดเสียหาย เป็นต้น

### 1. การสำรองข้อมูล

การสำรองข้อมูล (Backup) เป็นการคัดลอกหรือทำสำเนาข้อมูลไปยังสื่อบันทึกอื่น เช่น External Hard Drive, CD, DVD เป็นต้น ระบบห้องสมุดอัตโนมัติ สพฐ. ได้จัดทำระบบในการ สำรองข้อมูล ได้แก่ การสำรองข้อมูลทั้งหมด (full\_backup) โดยจะทำการสำรองข้อมูล ทรัพยากรห้องสมุดทั้งหมด ได้แก่ ข้อมูลบรรณานุกรม ข้อมูลสมาชิก ข้อมูลบริการยืม-คืน ข้อมูลรูปภาพปกหนังสือ และรูปภาพสมาชิก วิธีการสำรองข้อมูล มีขั้นตอนดังนี้

 1.1 เปิด XAMPP Control Panel คลิก ระบท เพื่อหยุดการทำงานของฐานข้อมูล MySQL ดังหน้าจอภาพที่ 1

| 🔀 XAMPP                                                                                                    | Control Par                     | nel Applicati | ion   |                                                    | _ <b>D</b> _ X |  |  |  |  |
|----------------------------------------------------------------------------------------------------|---------------------------------|---------------|-------|----------------------------------------------------|----------------|--|--|--|--|
| 8                                                                                                    | XAMPP Control Panel Service SCM |               |       |                                                    |                |  |  |  |  |
| Modules                                                                                                    |                                 |               |       |                                                    | Status         |  |  |  |  |
| Svc 📃                                                                                                    | Apache                          | Running       | Stop  | <mark>่                                    </mark> | op             |  |  |  |  |
| Svc 📃                                                                                                    | MySql                           | Running       | Stop  | Aamin                                              | Explore        |  |  |  |  |
| Svc 🗌                                                                                                    | FileZilla                       |               | Start | Admin                                              | Explore        |  |  |  |  |
| Svc                                                                                                    | Mercury                         |               | Start | Admin                                              | E <u>x</u> it  |  |  |  |  |
| XAMPP Control Panel Version 2.5 (9. May, 2007)<br>Windows 6.1 Build 7601 Platform 2 Service Pack 1<br>Current Directory: D:\web\xampp<br>Install Directory:<br>*** WARNING: Directory mismatch ***<br>Status Check OK<br>Busy |                                 |               |       |                                                    |                |  |  |  |  |
| Apache s<br>Busy                                                                                                    | tarted [P                       | ort 80]       |       |                                                    | -              |  |  |  |  |
| •                                                                                                    |                                 | III           |       |                                                    | ▶              |  |  |  |  |

ภาพที่ 1

1.2 **Running** หลัง MySQL จะหายไป แสดงว่า MySQL ได้หยุดทำงานแล้วดัง หน้าจอภาพที่ 2 จากนั้นคลิก <u>ระit</u> เพื่อปิดหน้าจอดังกล่าว

| XAMPP Control Pa                                                                                                    | nel Application                                                                                           |         | . <b>.</b> |           |
|----------------------------------------------------------------------------------------------------|----------------------------------------------------------------------------------------------------|---------|------------|-----------|
| хамрр                                                                                                    | Control Panel                                                                                             | Service | SCM        |           |
| Modules                                                                                                    |                                                                                                    |         | Status     |           |
| Svc Apache                                                                                                    | Running Stop                                                                                              | Admin   | Refresh    |           |
| Svc MySql                                                                                                    | Start                                                                                                    | Admin   | Explore    |           |
| Svc FileZilla                                                                                                    | Start                                                                                                    | Admin   | Holp       |           |
| Svc Mercury                                                                                                    | Start                                                                                                    | Admin   | Exit       | คลิก Exit |
| XAMPP Control Panel V<br>Windows 6.1 Build 760<br>Current Directory: D:<br>Install Directory:<br>*** WARNING: Director<br>Status Check OK<br>Busy<br>MySql started [Port 3<br>Busy | <pre>/ersion 2.5 (9. May,<br/>00 Platform 2<br/>:\web\xampp<br/>ry mismatch ***<br/>3306]<br/>3306]</pre> | 2007)   | *<br>*     |           |
|                                                                                                    | 10                                                                                                    |         | h. ▲       |           |

ภาพที่ 2

1.3 เข้าไปที่ My Computer เลือก Drive D ซึ่งเป็น Drive ที่เราติดตั้งระบบห้องสมุด อัตโนมัติ สพฐ. ไว้ จะปรากฏโฟลเดอร์ web

1.4 ให้ดับเบิ้ลคลิกโฟลเดอร์ web ดังภาพที่ 3 จะปรากฏโฟลเดอร์ xampp ดังภาพที่ 4

| Compute                                                                                                    | er ► Data (D:) | )            | <b>- - ↓ -</b>              | Search Data (D:) | _ | _ | Q |
|----------------------------------------------------------------------------------------------------|----------------|--------------|-----------------------------|------------------|---|---|---|
| Organize 👻 Include ir                                                                                           | n library 🔻    | Share with 🔻 | New folder                  |                  | • |   | 0 |
| ☆ Favorites ■ Desktop ▶ Downloads ₩ Recent Places                                                               | 퉬 web ┥        | • ดับ        | <mark>เบิ้ลคลิก we</mark> l | b                |   |   |   |
| <ul> <li>⇒ Libraries</li> <li>in Documents</li> <li>in Music</li> <li>in Pictures</li> <li>in Videos</li> </ul> |                |              |                             |                  |   |   |   |
| 🔞 Homegroup                                                                                                    |                |              |                             |                  |   |   |   |
| 🚘 Computer                                                                                                    |                |              |                             |                  |   |   |   |
| 4 items                                                                                                    |                |              |                             |                  |   |   |   |

ภาพที่ 3

| Comput                | er ► Data (D:) ► web  | ► € Search web     |        | ۲ x |
|-----------------------|-----------------------|--------------------|--------|-----|
| Organize 🔻 Include in | n library 🔻 Share wit | h 💌 New folder     | ** - 1 |     |
| ☆ Favorites           | 鷆 xampp ┥             | ดับเบิ้ลคลิก xampp |        |     |
| Downloads             |                       |                    |        |     |
| 🖳 Recent Places       |                       |                    |        |     |
| 🥽 Libraries           |                       |                    |        |     |
| Documents             |                       |                    |        |     |
| J Music               |                       |                    |        |     |
| Pictures              |                       |                    |        |     |
| Videos                |                       |                    |        |     |
| 🤣 Homegroup           |                       |                    |        |     |
| 👰 Computer            |                       |                    |        |     |
| 📬 Network             |                       |                    |        |     |
| 1 item                |                       |                    |        |     |

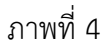

1.5 ดับเบิ้ลคลิกโฟลเดอร์ xampp จะปรากฏโฟลเดอร์และไฟล์ต่างๆ ดังภาพที่ 5 ให้ดับเบิ้ลคลิกโฟลเดอร์ security จะปรากฏหน้าจอ ดังภาพที่ 6

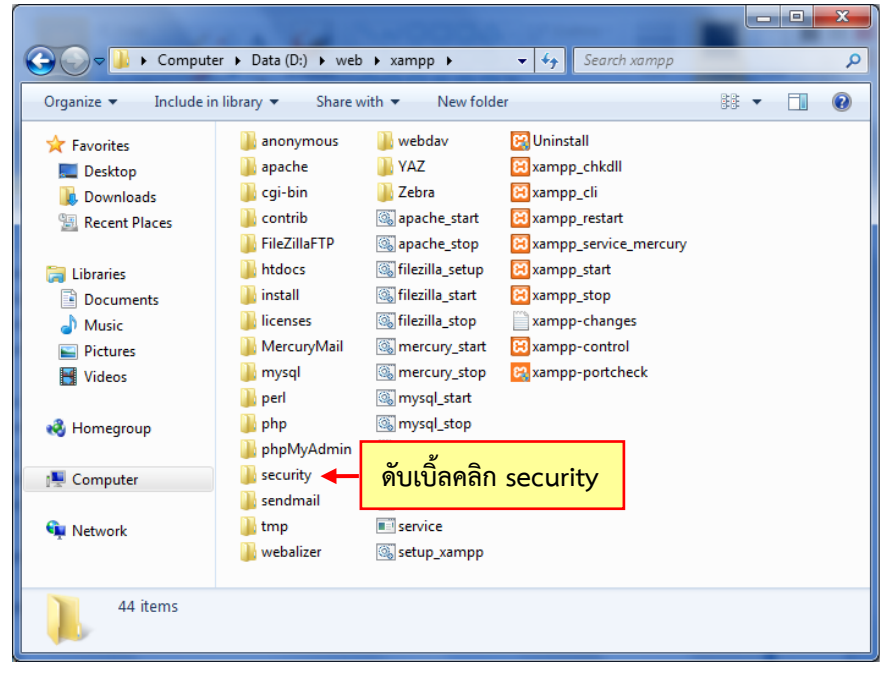

ภาพที่ 5

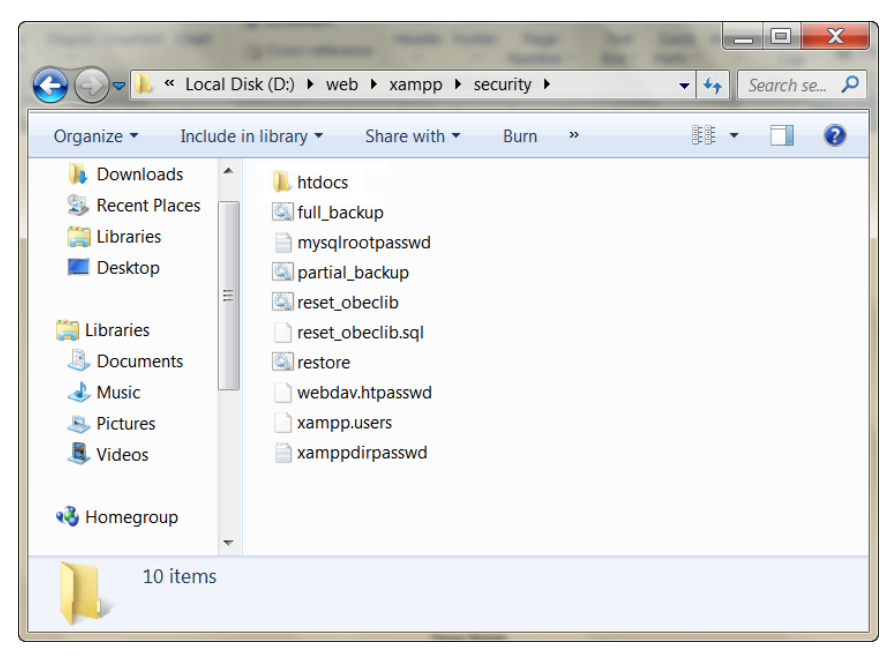

#### ภาพที่ 6

1.6 ดับเบิ้ลคลิกไฟล์ full\_backup ดังภาพที่ 7 เมื่อสำรองข้อมูลเสร็จเรียบร้อย จะ ปรากฏหน้าจอ ดังภาพที่ 8

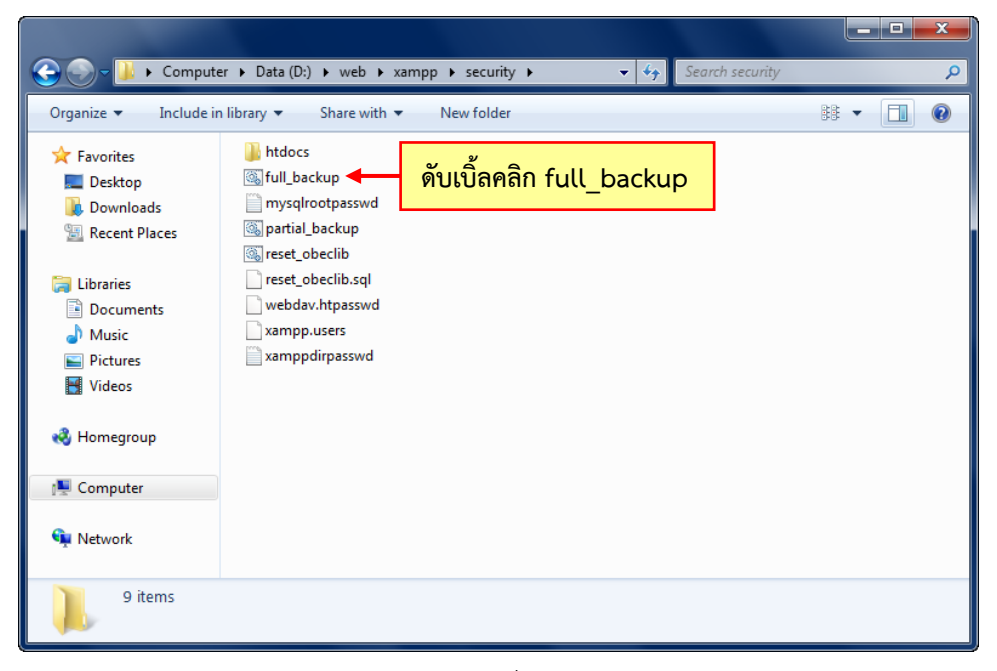

ภาพที่ 7

| G. C:\Windows\sys<br>Files : r                  | tem32\cmd.e<br>estore.cm       | xe<br>Id                 |                    |             | -               |            |           |
|-------------------------------------------------|--------------------------------|--------------------------|--------------------|-------------|-----------------|------------|-----------|
| Options : /                                     | COPY:DATS                      | /R:100000                | 00 /W:30           |             |                 |            |           |
|                                                 |                                |                          |                    |             |                 |            |           |
| 100%                                            | low Filo                       | 1                        | D:\web\xa          | mpp\securi  | ty\<br>tore_cmd |            |           |
| 2011/06/29 11<br>le D:\web\xam<br>Access is der | :48:15 EP<br>pp\securi<br>ied. | ROR 5 (0x0<br>ty\restore | 90000005)<br>9.cmd | Copying NTI | FS Security     | y to Desti | nation Fi |
|                                                 |                                |                          |                    |             |                 |            |           |
|                                                 | Total                          | Copied                   | Skipped            | Mismatch    | FAILED          | Extras     |           |
| Dirs :                                          | 1                              | 0                        | 1                  | 0           | 0               | 0          |           |
| Files :                                         | 1                              | 0                        | 0                  | 0           | 1               | 0          |           |
| Bytes :                                         | 609                            | 0                        | 0                  | 0           | 609             | 0 00 00    |           |
| limes :                                         | 0:00:00                        | 0:00:00                  |                    |             | 0:00:00         | 0:00:00    |           |
| Ended : We                                      | d Jun 29                       | 11:48:15 2               | 2011               |             |                 |            |           |
| D:\web\xampp\<br>Press any key                  | security><br>  to conti        | PAUSE<br>.nue            |                    |             |                 |            | III<br>▼  |

ภาพที่ 8

1.7 กด Enter ที่คีย์บอร์ดหน้าจอภาพที่ 8 จะถูกปิด หมายถึงระบบจะทำการสำรอง ข้อมูลเสร็จเรียบร้อย

1.8 ให้ย้อนกลับไปเปิดโฟลเดอร์ D:\web จะพบว่ามีโฟลเดอร์ backup นั่นหมายความ ว่าไฟล์สำรองข้อมูลอยู่ในโฟลเดอร์ backup แล้ว ดับเบิ้ลคลิกโฟลเดอร์ backup ดังภาพที่ 9 จะปรากฏหน้าจอดังภาพที่ 10

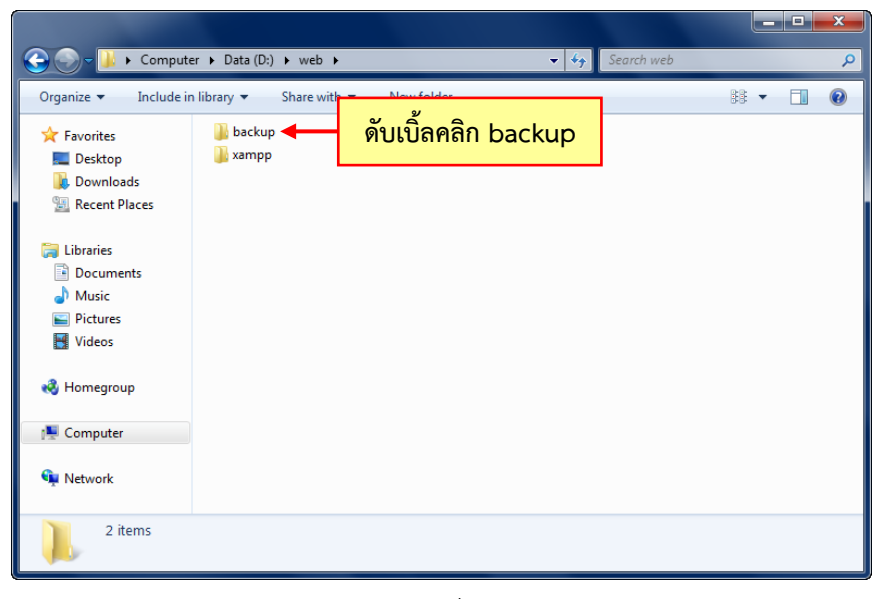

ภาพที่ 9

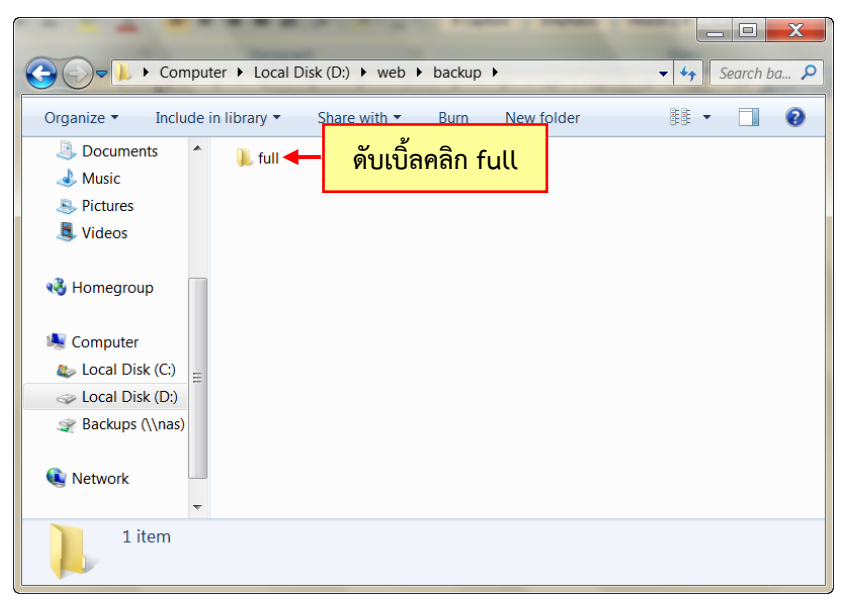

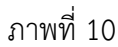

 1.9 ดับเบิ้ลคลิกโฟลเดอร์ full ดังภาพที่ 10 จะปรากฏหน้าจอ ดังภาพที่ 11 แสดง โฟลเดอร์ที่ถูกสำรองข้อมูลไว้ ได้แก่ 2011-27-06\_0230 หมายถึงปี วัน เดือน (2011-27-06) และเวลาที่สำรองข้อมูล (0230)

| Compu                                                                                                    | uter 	► Local Disk (D:) 	► web 	► backup 	► full 	►                                                            | - + Search full 🔎 |
|----------------------------------------------------------------------------------------------------|----------------------------------------------------------------------------------------------------|-------------------|
| Organize 🔻 Include                                                                                                    | in library 🔹 Share with 🔹 Burn New folder                                                                      |                   |
| <ul> <li>Documents</li> <li>Music</li> <li>Pictures</li> <li>Videos</li> </ul>                                                                                                    | <ul> <li>2011-27-06_0230</li> <li>2011-27-06_0304</li> <li>2011-27-06_0316</li> <li>2011-29-06_1141</li> </ul> |                   |
| Image: Weight of the second second secon | 2011-29-06_1142 2011-29-06_1148                                                                                |                   |
| 6 items                                                                                                    |                                                                                                    |                   |

ภาพที่ 11

1.10 ข้อสังเกต หน้าจอภาพที่ 11 แสดงโฟลเดอร์ที่สำรองข้อมูลหลายครั้งหลาย โฟลเดอร์เรียงตามปี-วันที่-เดือน-เวลา ดังนั้น ถ้าต้องการสำรองข้อมูล บรรณารักษ์ควรคัดลอก (Copy) ข้อมูลไปไว้ยังสื่อบันทึกอื่น เช่น แผ่น CD แผ่น DVD เป็นต้น ให้คัดลอกโฟลเดอร์ backup โดยคลิกขวา เลือกคัดลอก (Copy) ดังหน้าจอภาพที่ 12 และนำไปวาง (Paste) ไว้ยัง Desktop เพื่อเขียนใส่แผ่น CD, DVD หรือคัดลอกไปยัง External Hard Drive

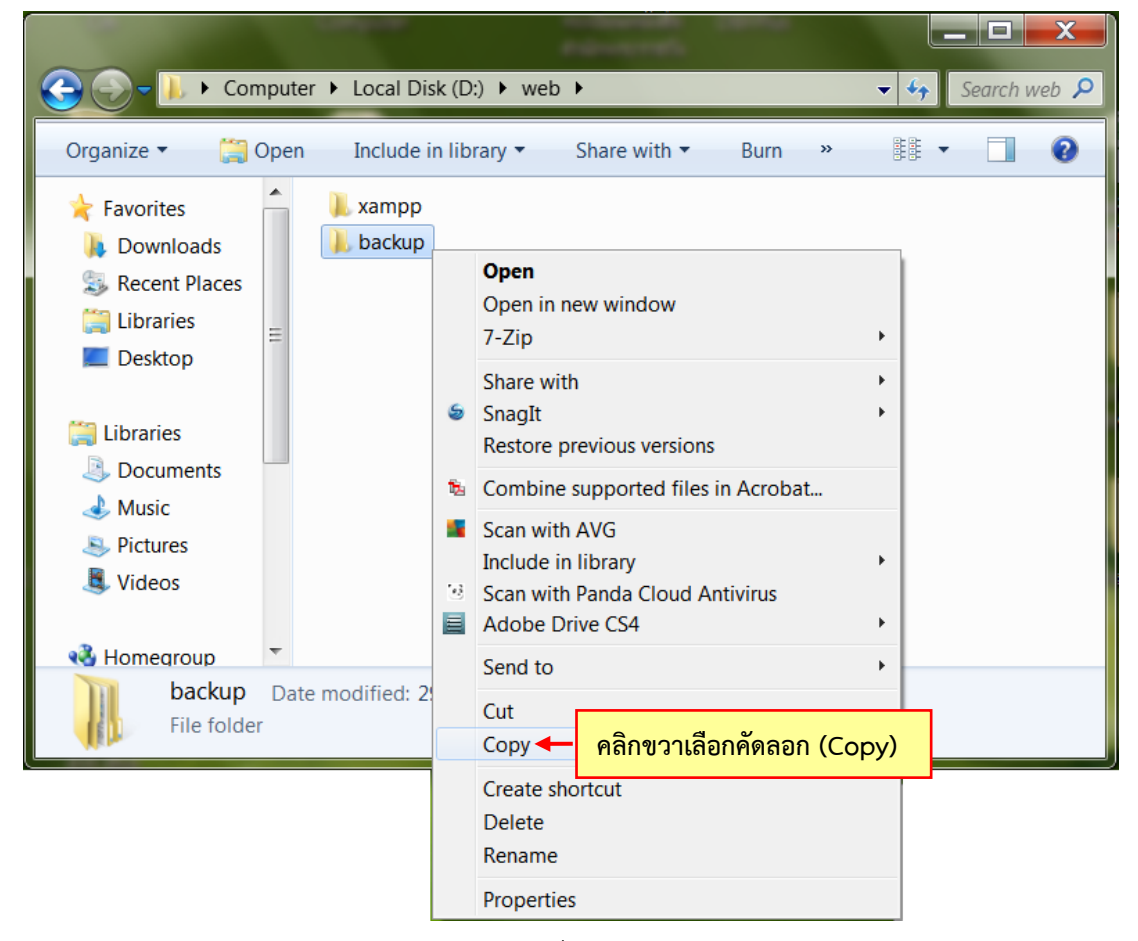

ภาพที่ 12

1.11 เมื่อสำรองข้อมูลเป็นระยะๆ จะทำให้มีโฟลเดอร์มากเพิ่มขึ้น ซึ่งข้อมูลในโฟลเดอร์ บางส่วนจะซ้ำกัน ดังหน้าจอภาพที่ 13 บรรณารักษ์ควรคัดลอก (Copy) เฉพาะโฟลเดอร์วันที่ ล่าสุด และลบ (Delete) โฟลเดอร์วันที่ย้อนหลังออกจากระบบ เพื่อเป็นการประหยัดพื้นที่ในการ เก็บข้อมูล

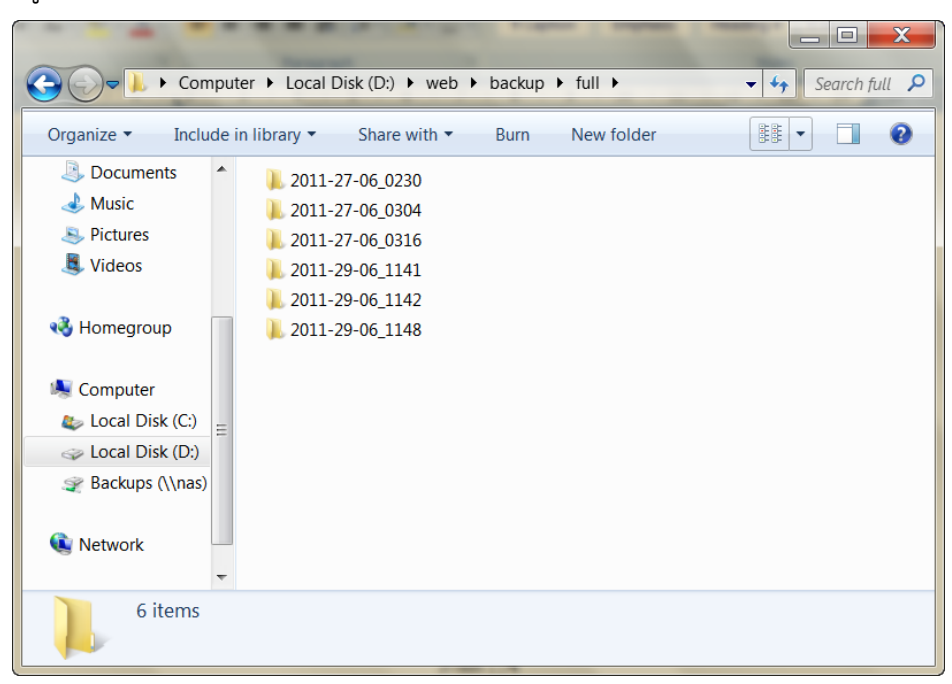

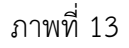

1.12 เมื่อสำรองข้อมูลเสร็จเรียบร้อยแล้ว ให้กลับไปเปิด XAMPP Control Panel คลิก **Start** เพื่อให้ฐานข้อมูล MySQL ทำงาน ระบบห้องสมุดอัตโนมัติ สพฐ. จะสามารถใช้งานได้ ตามปกติ

## 2. ข้อเสนอแนะในการสำรองข้อมูล

การสำรองข้อมูลจากระบบห้องสมุดอัตโนมัติ สพฐ. มีข้อเสนอแนะที่ควรสังเกตดังนี้

2.1 ก่อนที่จะทำการสำรองข้อมูลจะต้องหยุดการทำงานของฐานข้อมูล MySQL ก่อน โดยเข้าไปที่ XAMPP Control Panel และคลิก <u>stop</u> หลังฐานข้อมูล MySQL รอจนกระทั่ง ฐานข้อมูล MySQL หยุดทำงาน (**Running** หลังฐานข้อมูล MySQL หายไป) ดังหน้าจอภาพ ที่ 14

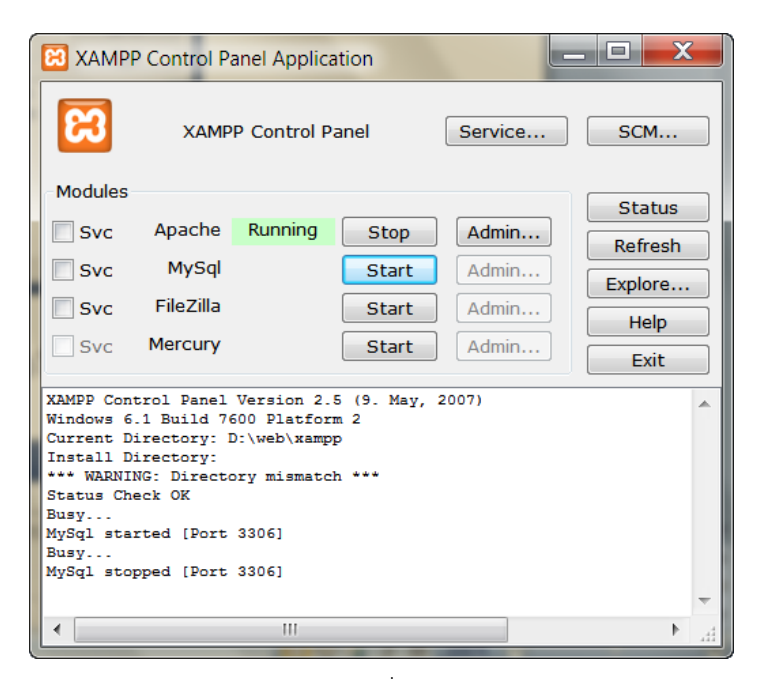

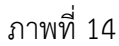

2.2 เมื่อสำรองข้อมูลเสร็จเรียบร้อยแล้ว ให้กลับไปเปิด XAMPP Control Panel คลิก **Start** เพื่อให้ฐานข้อมูล MySQL ทำงาน ระบบจึงจะสามารถทำงานได้เหมือนเดิม ดังภาพที่ 15

| XAMPP Control Panel       Service       SCM         Modules       Svc       Apache       Running       Stop       Admin         Svc       MySql       Running       Stop       Admin       Refresh         Svc       MySql       Running       Stop       Admin       Refresh         Svc       Miscolar       Start       Admin       Explore         Svc       FileZilla       Start       Admin       Explore         Svc       Mercury       Start       Admin       Exit         XAMPP Control Panel Version 2.5 (9. May, 2007)       Image: Start       Main       Exit         XAMPP Control Panel Version 2.5 (9. May, 2007)       Image: Start       Exit       Exit         XAMPP Control Panel Version 2.5 (9. May, 2007)       Image: Start       Exit         XAMPP Control Panel Version 2.5 (9. May, 2007)       Image: Start       Exit         XAMPP Control Panel Version 2.5 (9. May, 2007)       Image: Start       Exit         XAMPP Control Panel Version 2.5 (9. May, 2007)       Image: Start       Exit         Status       Directory: D:\web\xampp       Exit       Exit         Status       Check OK       Status       Status | 🔀 XAMPP                                                                                       | Control Par                                                                                   | el Applicati                                                    | on                                            |                                  | _ 🗆 🗙                                        |  |
|----------------------------------------------------------------------------------------------------|-----------------------------------------------------------------------------------------------|-----------------------------------------------------------------------------------------------|-----------------------------------------------------------------|-----------------------------------------------|----------------------------------|----------------------------------------------|--|
| Modules       Status         Svc       Apache       Running       Stop       Admin         Svc       MySql       Running       Stop       Admin         Svc       FileZilla       Start       Admin       Explore         Svc       Mercury       Start       Admin       Help         Svc       Mercury       Start       Admin       Exit         XAMPP Control Panel Version 2.5 (9. May, 2007)       Windows 6.1 Build 7601 Platform 2 Service Pack 1       Exit         Current Directory:       D:\web\xampp       Install Directory:       ***         Status Check OK       Katus Check OK       ***                                                                                                    | XAMPP Control Panel Service SCM                                                               |                                                                                               |                                                                 |                                               |                                  |                                              |  |
| XAMPP Control Panel Version 2.5 (9. May, 2007)<br>Windows 6.1 Build 7601 Platform 2 Service Pack 1<br>Current Directory: D:\web\xampp<br>Install Directory:<br>*** WARNING: Directory mismatch ***<br>Status Check OK                                                                                                    | Modules Svc Svc Svc Svc                                                                       | Apache<br>MySql<br>FileZilla<br>Mercury                                                       | Running<br>Running                                              | Stop<br>Stop<br>Start<br>Start                | Admin<br>Admin<br>Admin<br>Admin | Status<br>Refresh<br>Explore<br>Help<br>Exit |  |
| Busy<br>Apache started [Port 80]<br>Busy                                                                                                    | XAMPP Co<br>Windows<br>Current<br>Install<br>*** WARN<br>Status C<br>Busy<br>Apache s<br>Busy | ontrol Pan<br>6.1 Build<br>Directory<br>Directory<br>NING: Direc<br>Check OK<br>started [Post | el Versio<br>7601 Pla<br>: D:\web\<br>:<br>ctory mis<br>ort 80] | n 2.5 (9.<br>tform 2 Se<br>xampp<br>match *** | May, 2007)<br>ervice Pack 1      |                                              |  |

ภาพที่ 15

2.3 การสำรองข้อมูล ควรทำสัปดาห์ละ 1 ครั้ง หรืออย่างน้อย 2 สัปดาห์ต่อ 1 ครั้ง

2.4 เมื่อระบบได้สำรองข้อมูลแล้ว ให้สังเกตว่าการเก็บข้อมูลเป็นโฟลเดอร์แยกตาม ปี-วัน-เดือน-เวลา ดังภาพที่ 16 ข้อมูลจะเพิ่มมากขึ้นเรื่อยๆ ดังนั้น ทุกครั้งที่มีการสำรองข้อมูล ใหม่ให้ลบโฟลเดอร์ข้อมูลเดิมออกจากระบบและสื่อบันทึกอื่นด้วย เพื่อประหยัดพื้นที่ในการ จัดเก็บ อีกทั้งยังไม่เกิดความสับสนในการกู้คืนข้อมูล

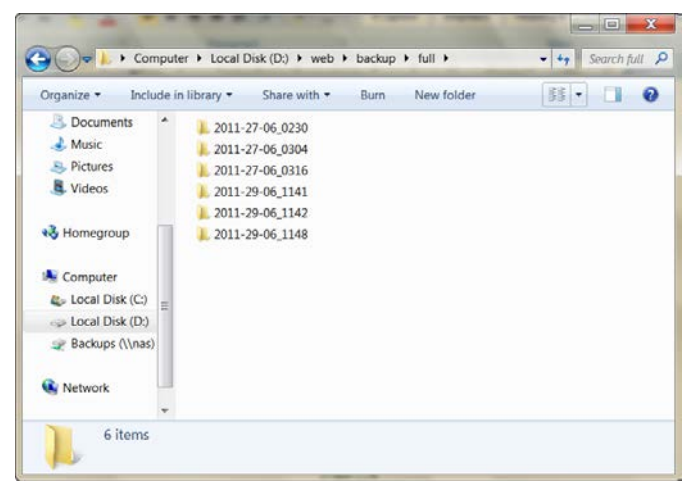

## ภาพที่ 16

2.5 การคัดลอก (Copy) ข้อมูลที่สำรองไว้เพื่อจัดเก็บในสื่อบันทึกอื่น ให้คัดลอก โฟลเดอร์ backup เพื่อให้การเรียกข้อมูลกลับมาทำงานได้อย่างสมบูรณ์ ดังภาพที่ 17 ห้ามมิให้ คัดลอกเฉพาะโฟลเดอร์ <sup>2011-29-06\_1148</sup> เพราะจะทำให้ไม่สามารถกู้คืนข้อมูลได้

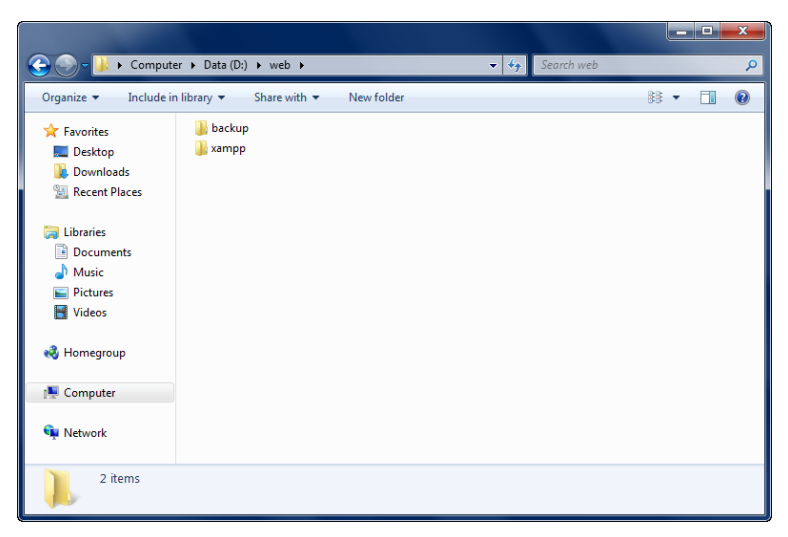

ภาพที่ 17

2.6 การสำรองข้อมูลเป็นการคัดลอกข้อมูลเก็บไว้ในสื่อบันทึกอื่น เมื่อเครื่อง คอมพิวเตอร์เกิดปัญหาหรือไม่สามารถใช้งานได้ เราสามารถนำข้อมูลที่คัดลอกเก็บไว้กลับไปใช้ งานได้ ดังนั้น เมื่อคัดลอกโฟลเดอร์ backup แล้ว ควรเขียนใส่แผ่น CD, DVD, External Hard Drive หรือเก็บไว้ในคอมพิวเตอร์เครื่องอื่นที่มิใช่เครื่องคอมพิวเตอร์ที่ติดตั้งระบบห้องสมุด อัตโนมัติ สพฐ.

2.7 กรณีระบบไม่สามารถหยุดการทำงานของฐานข้อมูล MySQL ให้ดำเนินการดังนี้

1) คลิก Stop ฐานข้อมูล MySQL ระบบไม่สามารถ Stop ฐานข้อมูลได้ และ ปรากฏข้อความ ดังภาพที่ 18

|                                                                                                    | P Control P | anel Applica | ation |       | _ 🗆 🗙   |  |  |  |  |
|----------------------------------------------------------------------------------------------------|-------------|--------------|-------|-------|---------|--|--|--|--|
| XAMPP Control Panel Service SCM                                                                                                    |             |              |       |       |         |  |  |  |  |
| Modules                                                                                                    |             |              |       |       | Status  |  |  |  |  |
| Svc                                                                                                    | Apache      | Running      | Stop  | Admin | Refresh |  |  |  |  |
| Svc                                                                                                    | MySql       | Running      | Stop  | Admin | Explore |  |  |  |  |
| Svc                                                                                                    | FileZilla   |              | Start | Admin | Help    |  |  |  |  |
| Svc                                                                                                    | Mercury     |              | Start | Admin | Exit    |  |  |  |  |
| XAMPP Control Panel Version 2.5 (9. May, 2007)<br>Windows 6.1 Build 7601 Platform 2 Service Pack 1<br>Current Directory: D:\web\xampp<br>Install Directory:<br>*** WARNING: Directory mismatch ***<br>Status Check OK |             |              |       |       |         |  |  |  |  |
| Busy<br>ERROR: MySql service not stopped [-1] 🚽 ข้อความ Error                                                                                                    |             |              |       |       |         |  |  |  |  |
| •                                                                                                    |             | Ш            |       |       | ×<br>   |  |  |  |  |

ภาพที่ 18

คลิก **SCM...** ดังภาพที่ 19 จะปรากฏหน้าจอ ดังภาพที่ 20

| XAMPP Control Panel Application                                                                                                    |          |
|----------------------------------------------------------------------------------------------------|----------|
| XAMPP Control Panel Service SCM                                                                                                    | คลิก SCM |
| Modules<br>Svc Apache Running Stop Admin<br>Svc MySql Running Stop Admin<br>Svc FileZilla Start Admin<br>Svc Mercury Start Admin<br>Exit<br>XAMPP Control Panel Version 2.5 (9. May, 2007)<br>Windows 6.1 Build 7601 Platform 2 Service Pack 1<br>Current Directory: D:\web\xampp<br>Install Directory:<br>*** WARNING: Directory mismatch ***<br>Status Check OK<br>Busy<br>ERROR: MySql service not stopped [-1] |          |
|                                                                                                    |          |

ภาพที่ 19

| Services        |                            |                                          |               | -        | - war        |                 | X |
|-----------------|----------------------------|------------------------------------------|---------------|----------|--------------|-----------------|---|
| File Action Vie | ew Help                    |                                          |               |          |              |                 |   |
| 🧇 🔿 🔲 🧿 🖬       | 🛛 🖬   Þ Þ 🔳 II IÞ          |                                          |               |          |              |                 |   |
| Services (Loca  | Services (Local)           |                                          |               |          |              |                 |   |
|                 | Select an item to view its | Name                                     | Description   | Status   | Startup Type | Log On As       |   |
|                 | description.               | 端 Microsoft Soft                         | Manages so    |          | Manual       | Local System    |   |
|                 |                            | 🔍 Multimedia Cl                          | Enables rela  | Started  | Automatic    | Local System    |   |
|                 |                            | 🔍 MySQL                                  | MySQL Serv    | Started  | Automatic    | Local System    |   |
|                 |                            | 🔍 Net.Tcp Port S                         | Provides ab   |          | Disabled     | Local Service   |   |
|                 |                            | 🔍 Netlogon                               | Maintains a   |          | Manual       | Local System    |   |
|                 |                            | Network Acce                             | The Networ    |          | Manual       | Network Service |   |
|                 |                            | 端 Network Conn                           | Manages o     | Started  | Manual       | Local System    | = |
|                 |                            | A Network List S                         | Identifies th | Started  | Manual       | Local Service   |   |
|                 |                            | Network Locat                            | Collects an   | Started  | Automatic    | Network Service |   |
|                 |                            | A Network Store                          | This service  | Started  | Automatic    | Local Service   |   |
|                 |                            | 🔍 NVIDIA Displa                          | Provides sys  | Started  | Automatic    | Local System    |   |
|                 |                            | Giffice Source                           | Saves install |          | Manual       | Local System    |   |
|                 |                            | 🔍 Offline Files                          | The Offline   | Started  | Automatic    | Local System    |   |
|                 |                            | Panda Cloud                              | Panda Clou    | Started  | Automatic    | Local System    |   |
|                 |                            | Parental Contr                           | This service  |          | Manual       | Local Service   |   |
|                 |                            | 端 Peer Name Re                           | Enables ser   | Started  | Manual       | Local Service   |   |
|                 |                            | 🔍 Peer Networki                          | Enables mul   | Started  | Manual       | Local Service   | - |
| <               | Extended Standard          | 20 K K I I I I I I I I I I I I I I I I I | 8 11 11       | <u> </u> |              | 1.100.1         |   |
|                 |                            |                                          |               |          |              |                 |   |

ภาพที่ 20

 ช่อง Name ให้หาฐานข้อมูลชื่อ MySQL และคลิก MySQL ดังภาพที่ 21 จะปรากฏข้อความด้านซ้ายมือ ดังภาพที่ 22

| Services         |                            |                  |                |         | 2            |                 | x |            |
|------------------|----------------------------|------------------|----------------|---------|--------------|-----------------|---|------------|
| File Action Vie  | ew Help                    |                  |                |         |              |                 |   |            |
|                  | 👌 🔽 📷 🕑 🕑 🔳 II ID          |                  |                |         |              |                 |   |            |
| 👒 Services (Loca | Services (Local)           |                  |                |         |              |                 |   |            |
|                  | Select an item to view its | Name             | Description    | Status  | Startup Type | Log On As       | • |            |
|                  | description.               | 🔍 Microsoft Soft | Manages so     |         | Manual       | Local System    |   |            |
|                  |                            | 🔍 Multimedia Cl  | Enables rela   | Started | Automatic    | Local System    |   |            |
|                  |                            | 🔍 MySQL          | MySQL Serv     | Started | Automatic    | Local System ┥  | - | คลิก MvSOL |
|                  |                            | 🔍 Net.Tcp Port S | Provides ab    |         | Disabled     | Local Service   |   |            |
|                  |                            | 🔍 Netlogon       | Maintains a    |         | Manual       | Local System    |   |            |
|                  |                            | Network Acce     | The Networ     |         | Manual       | Network Service |   |            |
|                  |                            | 🔍 Network Conn   | Manages o      | Started | Manual       | Local System    | = |            |
|                  |                            | 🔍 Network List S | Identifies th  | Started | Manual       | Local Service   |   |            |
|                  |                            | 🔍 Network Locat  | Collects an    | Started | Automatic    | Network Service |   |            |
|                  |                            | 🔍 Network Store  | This service   | Started | Automatic    | Local Service   |   |            |
|                  |                            | 🔍 NVIDIA Displa  | Provides sys   | Started | Automatic    | Local System    |   |            |
|                  |                            | Gffice Source    | Saves install  |         | Manual       | Local System    |   |            |
|                  |                            | Offline Files    | The Offline    | Started | Automatic    | Local System    |   |            |
|                  |                            | 🔍 Panda Cloud    | Panda Clou     | Started | Automatic    | Local System    |   |            |
|                  |                            | Parental Contr   | This service   |         | Manual       | Local Service   |   |            |
|                  |                            | 端 Peer Name Re   | Enables ser    | Started | Manual       | Local Service   |   |            |
|                  |                            | 🌼 Peer Networki  | Enables mul    | Started | Manual       | Local Service   | - |            |
|                  | Evtended Standard          | 20 N N 1 1       | <b>B</b> 11 11 | <u></u> |              | 1 10 1          |   |            |
|                  |                            |                  |                |         |              |                 | _ |            |

ภาพที่ 21

| Services        | 5 13 1 100           | - 3               | 2             |         |              |                 | x |
|-----------------|----------------------|-------------------|---------------|---------|--------------|-----------------|---|
| File Action Vie | ew Help              |                   |               |         |              |                 |   |
|                 | ) 🕞 🛛 🖬 🕨 🔲 🕪 🖬 🕪    |                   |               |         |              |                 |   |
| Services (Loca  | Services (Local)     |                   |               |         |              |                 |   |
|                 | MySQL                | Name              | Description   | Status  | Startup Type | Log On As       | * |
|                 |                      | 🔍 Microsoft Soft  | Manages so    |         | Manual       | Local System    |   |
|                 | Stop the service     | 🔍 Multimedia Cl   | Enables rela  | Started | Automatic    | Local System    |   |
|                 | Pause the service    | 🐝 MySQL           | MySQL Serv    | Started |              | Local System    |   |
|                 | Kestart the service  | 🔍 Net.Tcp Port S  | Provides ab   |         | Disabled     | Local Service   |   |
|                 |                      | 🔍 Netlogon        | Maintains a   |         | Manual       | Local System    |   |
|                 | Description:         | Network Acce      | The Networ    |         | Manual       | Network Service |   |
|                 | MySQL Server (Win32) |                   | Manages o     | Started | Manual       | Local System    | = |
|                 |                      | Network List S    | Identifies th | Started | Manual       | Local Service   |   |
|                 |                      | Network Locat     | Collects an   | Started | Automatic    | Network Service |   |
|                 |                      | Network Store     | This service  | Started | Automatic    | Local Service   |   |
|                 |                      | 🔍 NVIDIA Displa   | Provides sys  | Started | Automatic    | Local System    |   |
|                 |                      | Generation Source | Saves install |         | Manual       | Local System    |   |
|                 |                      | 🔍 Offline Files   | The Offline   | Started | Automatic    | Local System    |   |
|                 |                      | Panda Cloud       | Panda Clou    | Started | Automatic    | Local System    |   |
|                 |                      | Parental Contr    | This service  |         | Manual       | Local Service   |   |
|                 |                      | 🔍 Peer Name Re    | Enables ser   | Started | Manual       | Local Service   |   |
|                 |                      | Reer Networki     | Enables mul   | Started | Manual       | Local Service   | - |
| ∢ ►             | Extended Standard    |                   |               |         |              |                 |   |
|                 |                      |                   |               |         |              |                 |   |

ภาพที่ 22

 4) คลิก Stop the service ดังภาพที่ 23 ระบบจะเริ่มทำงานเพื่อหยุดการทำงาน ของฐานข้อมูล MySQL ดังภาพที่ 24

|               | a 🔒 🛛 🖬 🕨 🖬 🕪        |                 |               |         |              |                 |
|---------------|----------------------|-----------------|---------------|---------|--------------|-----------------|
| Services (Loo | a Services (Local)   |                 |               |         |              |                 |
|               | MySQL                | Name            | Description   | Status  | Startup Type | Log On As       |
|               |                      | Microsoft Soft  | Manages so    |         | Manual       | Local System    |
| ลิก Stop      | Stop the service     | 🔍 Multimedia Cl | Enables rela  | Started | Automatic    | Local System    |
| ·             | Pause the service    | 🔅 MySQL         | MySQL Serv    | Started | Automatic    | Local System    |
|               | Restart the service  | Net.Tcp Port S  | Provides ab   |         | Disabled     | Local Service   |
|               |                      | 🔍 Netlogon      | Maintains a   |         | Manual       | Local System    |
|               | Description:         | Network Acce    | The Networ    |         | Manual       | Network Service |
|               | MySQL Server (Win32) | Network Conn    | Manages o     | Started | Manual       | Local System    |
|               |                      | Network List S  | Identifies th | Started | Manual       | Local Service   |
|               |                      | Network Locat   | Collects an   | Started | Automatic    | Network Service |
|               |                      | Network Store   | This service  | Started | Automatic    | Local Service   |
|               |                      | 🔍 NVIDIA Displa | Provides sys  | Started | Automatic    | Local System    |
|               |                      | 🔍 Office Source | Saves install |         | Manual       | Local System    |
|               |                      | Offline Files   | The Offline   | Started | Automatic    | Local System    |
|               |                      | Panda Cloud     | Panda Clou    | Started | Automatic    | Local System    |
|               |                      | Parental Contr  | This service  |         | Manual       | Local Service   |
|               |                      | 🔍 Peer Name Re  | Enables ser   | Started | Manual       | Local Service   |
|               |                      | Peer Networki   | Fnables mul   | Started | Manual       | Local Service   |

ภาพที่ 23

| Services         | A contraction of the local of                       | Contraction of the second second        |         | Barry Marriel |                 | X |
|------------------|-----------------------------------------------------|-----------------------------------------|---------|---------------|-----------------|---|
| File Action Vie  | w Help                                              |                                         |         |               |                 |   |
| 🧼 🏟 📰 🔯          | 📑 🛛 🖬 🕨 🗰 💶 🕨                                       |                                         |         |               |                 |   |
| 🍳 Services (Loca | Services (Local)                                    |                                         |         |               |                 |   |
| Service Cont     | dylySQL Name                                        |                                         | Status  | Startup Type  | Log On As       | - |
|                  | da                                                  | • C = C • • • • • • • • • • • • • • • • |         | Manual        | Local System    |   |
| Windows is       | attempting to stop the following service on Local C | omputer                                 | Started | Automatic     | Local System    |   |
| MySQL            |                                                     | r <b>/</b>                              | Started | Automatic     | Local System    |   |
|                  |                                                     | ib                                      |         | Disabled      | Local Service   |   |
|                  |                                                     | ā                                       |         | Manual        | Local System    |   |
|                  |                                                     |                                         |         | Manual        | Network Service |   |
|                  | Close                                               | o                                       | Started | Manual        | Local System    | = |
|                  |                                                     | th                                      | Started | Manual        | Local Service   |   |
|                  | 🔍 Network                                           | Locat Collects an                       | Started | Automatic     | Network Service |   |
|                  | 🔍 Network                                           | Store This service                      | Started | Automatic     | Local Service   |   |
|                  | 🔍 NVIDIA I                                          | Displa Provides sys                     | Started | Automatic     | Local System    |   |
|                  | 🔍 Office Sc                                         | ource Saves install                     |         | Manual        | Local System    |   |
|                  | 🔍 Offline F                                         | iles The Offline                        | Started | Automatic     | Local System    |   |
|                  | 🔍 Panda Cl                                          | oud Panda Clou                          | Started | Automatic     | Local System    |   |
|                  | 🔍 Parental                                          | Contr This service                      |         | Manual        | Local Service   |   |
|                  | 🔍 Peer Nar                                          | ne Re Enables ser                       | Started | Manual        | Local Service   |   |
|                  | 🔍 Peer Net                                          | worki Enables mul                       | Started | Manual        | Local Service   | _ |
|                  | Subandad Standard                                   | 11 B 11 11                              | <u></u> |               | 1 10 1          | * |
|                  |                                                     |                                         |         |               |                 |   |
|                  |                                                     |                                         |         |               |                 |   |

ภาพที่ 24

5) ให้รอสักครู่เมื่อฐานข้อมูล MySQL หยุดการทำงาน จะขึ้นข้อความว่า "Stop the service" และช่องสถานะ (Status) คำว่า "Started" จะไม่ปรากฏ ดังภาพที่ 25 หมายถึงระบบได้หยุดการทำงานของฐานข้อมูล MySQL เรียบร้อยแล้ว บรรณารักษ์ สามารถทำการสำรองข้อมูล (Backup) ตามวิธีการได้อธิบายรายละเอียดไว้แล้ว

| File Action View Help         Image: Services (Local)         MySQL         Name       Description         Status       Statup Type         Local System         Statt the service                                                                                                    |          |
|----------------------------------------------------------------------------------------------------|----------|
| Image: Services (Loca)         MySQL         Name       Description         Start the service         Start the service                                                                                                    | <b>^</b> |
| Services (Loca     Services (Loca)      MySQL     Name     Description     Status     Startup Type     Log On As     Microsoft Soft     Manages so     Manual     Local System     Start the service     Multipodia CL     Enables rela     Started     Automatic     Local System                                                                                                    | •        |
| MySQL         Name         Description         Status         Statup Type         Log On As           @ Microsoft Soft         Manages so         Manual         Local System           Start the service         @ Multimodia CL         Enables rela         Started         Autematic                                                                                                    | *        |
| Microsoft Soft Manages so Manual Local System     Start the service Order Multipodia CL Enables relay Started Automatic Local System                                                                                                    |          |
| I A REPORT AND A REPORT AND A |          |
| MySQL MySQL Serv Automatic Local System                                                                                                    |          |
| Description: 🔍 Net.Tcp Port S Provides ab Disabled Local Service                                                                                                    | _        |
| MySQL Server (Win32)  Netlogon Maintains a Manual Local System  Network Acce The Networ Manual Network Service                                                                                                    |          |
| Retwork Conn Manages o Started Manual Local System                                                                                                    | =        |
| Network List S Identifies th Started Manual Local Service     Network Locat Collects an Started Automatic Network Service                                                                                                    |          |
| Network Store This service Started Automatic Local Service                                                                                                    |          |
| NVIDIA Displa Provides sys Started Automatic Local System                                                                                                    |          |
| GOffice Source Saves install Manual Local System                                                                                                    |          |
| G Panda Cloud Panda Clou Started Automatic Local System                                                                                                    |          |
| Parental Contr This service Manual Local Service     Deep News Parental Contract Charter Meanual Local Service                                                                                                    |          |
| Peer Name Ke Enables ser Started Manual Local service                                                                                                    | -        |
| Extended (Standard)                                                                                                    |          |

#### ภาพที่ 25

2.8 กรณีระบบไม่สามารถสำรองข้อมูล (Backup) ได้ ให้ตรวจสอบว่าในเครื่อง คอมพิวเตอร์มีโปรแกรม robocopy หรือไม่ ดังนี้

1) คลิก Start เลือก Run ดังภาพที่ 26 คลิก Run จะปรากฏดังภาพที่ 27 และพิมพ์คำสั่ง cmd ในช่อง Open คลิก OK จะปรากฏหน้าจอภาพที่ 28

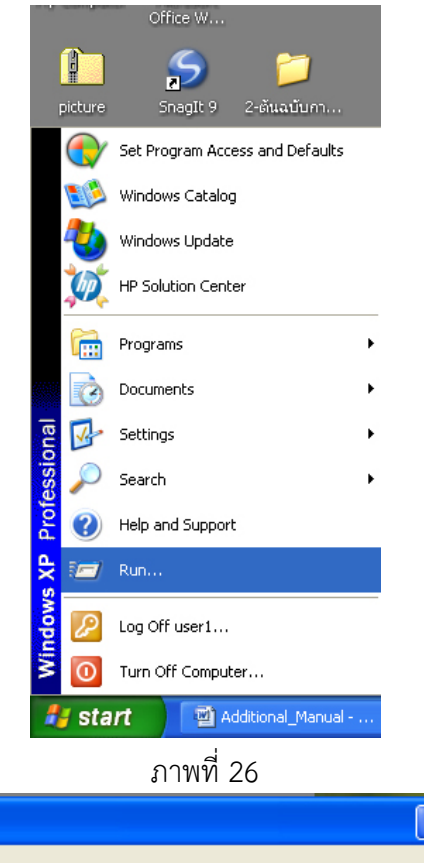

| Run   | · · · · · · · · · · · · · · · · · · ·                                                                    |
|-------|----------------------------------------------------------------------------------------------------|
| -     | Type the name of a program, folder, document, or<br>Internet resource, and Windows will open it for you. |
| Open: | and 💌                                                                                                    |
|       | OK Cancel Browse                                                                                         |

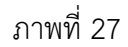

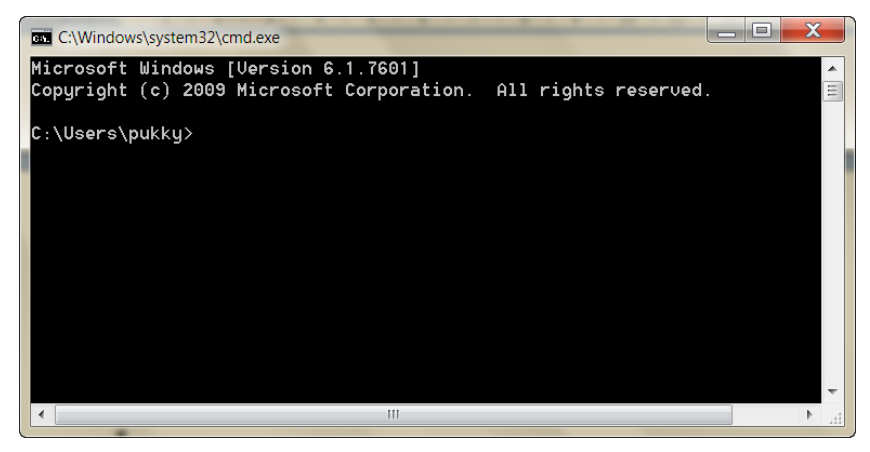

ภาพที่ 28

 พิมพ์ robocopy ดังหน้าจอภาพที่ 29 กด Enter จะปรากฏหน้าจอดังภาพ ที่ 30 และภาพที่ 31

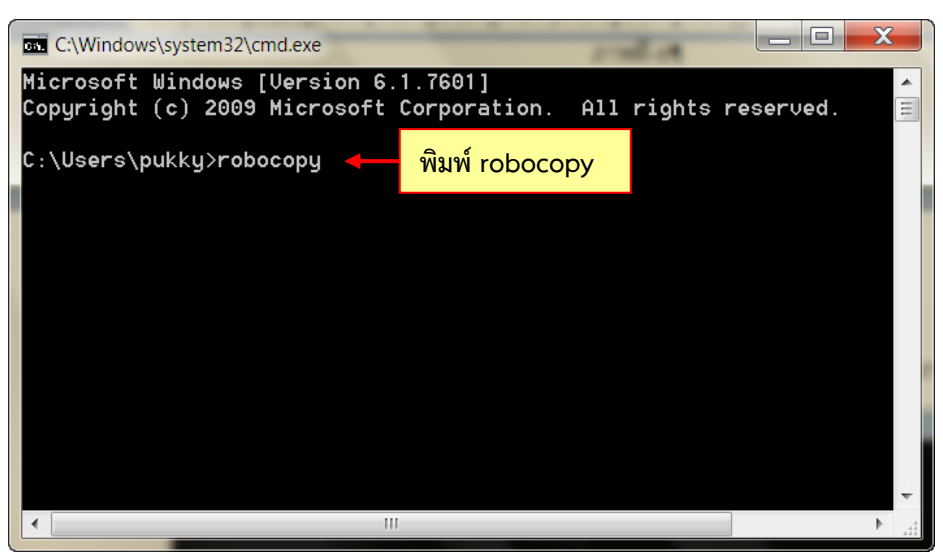

ภาพที่ 29

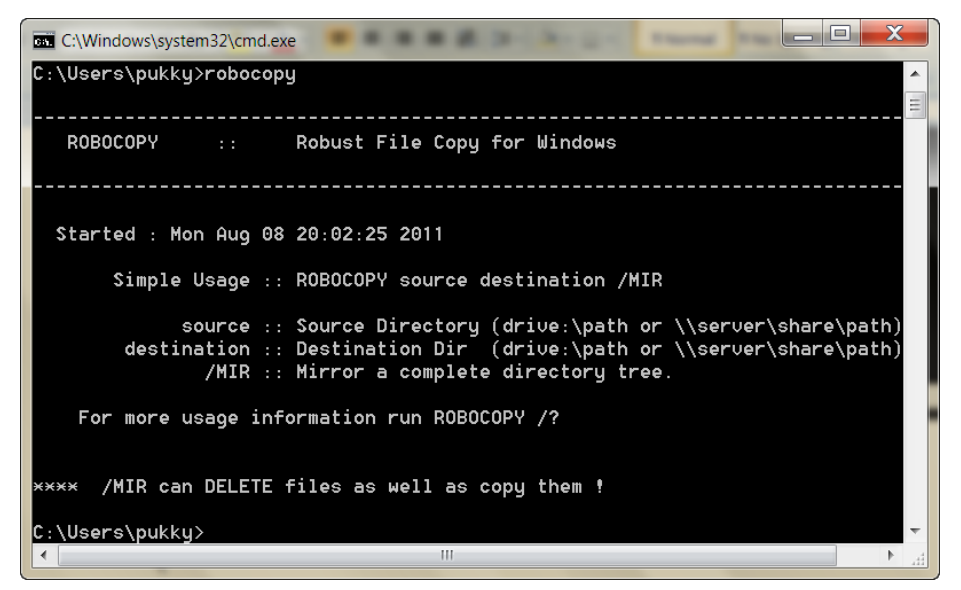

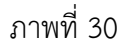

 จากหน้าจอภาพที่ 30 แสดงรายละเอียดว่ามีโปรแกรม robocopy อยู่ในเครื่อง คอมพิวเตอร์แล้ว บรรณารักษ์สามารถทำการสำรองข้อมูลและกู้คืนข้อมูลตามวิธีการที่ได้อธิบายไว้ แล้ว

4) ถ้าหน้าจอปรากฏดังภาพที่ 31 แสดงว่าในเครื่องคอมพิวเตอร์ไม่มีโปรแกรม

robocopy

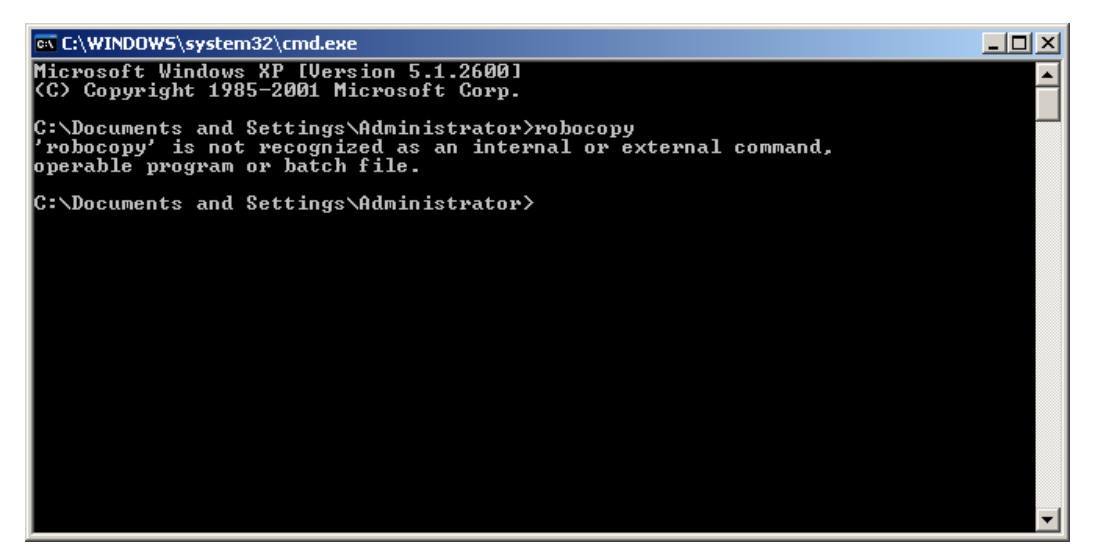

ภาพที่ 31

โดยแสดงรายละเอียดข้อความว่า

'robocopy' is not recognized as an internal or external command, operable program or batch file.

ให้พิมพ์ exit ต่อท้ายข้อความว่า c:\Documrnts and Settings\Administrator>exit

หน้าจอ cmd.exe จะถูกปิด จากนั้นให้บรรณารักษ์ทำการติดตั้งโปรแกรม robocopy โดยเลือก โปรแกรม rktools ซึ่งมีให้ไว้ในแผ่นซีดีโปรแกรมระบบงานห้องสมุดอัตโนมัติ สพฐ. แล้ว โดย ดับเบิ้ลคลิกไฟล์ rktools และทำตามขั้นตอนการติดตั้งโปรแกรมจนเสร็จสมบูรณ์ บรรณารักษ์จึง ทำการสำรองข้อมูลและกู้คืนข้อมูลตามวิธีการได้อธิบายไว้แล้ว

# การกู้คืนข้อมูล

เมื่อเกิดปัญหาหรือความเสียหายกับเครื่องคอมพิวเตอร์ที่ติดตั้งระบบ ให้บรรณารักษ์ทำ การติดตั้งระบบใหม่และกู้คืนข้อมูลที่สำรองไว้กลับมาใช้งานได้ดังเดิม โดยไม่ต้องบันทึกข้อมูลใหม่ ทั้งหมด การกู้คืนข้อมูลมีขั้นตอนดังนี้

3.1 ติดตั้งระบบห้องสมุดอัตโนมัติ สพฐ. ใหม่ที่ Drive D จากนั้นให้คัดลอกโฟลเดอร์ backup ที่ได้เก็บข้อมูลสำรองไว้ในสื่อบันทึกอื่น

3.2 ไปที่ My Computer ดับเบิ้ลคลิก Drive D จะพบโฟลเดอร์ web ดังภาพที่ 32 ดับเบิ้ลคลิกโฟลเดอร์ web จะปรากฏหน้าจอ ดังภาพที่ 33 แสดงโฟลเดอร์ XAMPP

| Compute                                                                                                    | er 🕨 Data (D:)      | ✓ 4 <sub>2</sub>  | Search Data (D:) |             | × ۵ |
|----------------------------------------------------------------------------------------------------|---------------------|-------------------|------------------|-------------|-----|
| Organize - Include in                                                                                                | n library 🔻 Share s | with 🔻 New folder | _                | ## <b>-</b> | . 0 |
| ★ Favorites ■ Desktop ↓ Downloads ★ Recent Places                                                                    | ᠾ web 🗲             | ดับเบิ้ลคลิก web  |                  |             |     |
| <ul> <li>⇒ Libraries</li> <li>&gt; Documents</li> <li>→ Music</li> <li>&gt; Pictures</li> <li>&gt; Videos</li> </ul> |                     |                   |                  |             |     |
| 🤣 Homegroup                                                                                                    |                     |                   |                  |             |     |
| r Computer                                                                                                    |                     |                   |                  |             |     |
| 🗣 Network                                                                                                    |                     |                   |                  |             |     |
| 4 items                                                                                                    |                     |                   |                  |             |     |

ภาพที่ 32

|                                                   | ar <b>k</b> Data (D:) <b>k</b> web <b>k</b> | - (2)      | Search web |  | × |
|---------------------------------------------------|---------------------------------------------|------------|------------|--|---|
| Organize   Include in                             | library                                     | New folder | Scaren web |  | 0 |
| ★ Favorites ■ Desktop ▶ Downloads ■ Recent Places | 🕌 xampp                                     |            |            |  |   |
| Documents<br>Music                                |                                             |            |            |  |   |
| 🛃 Videos 📢 Homegroup                              |                                             |            |            |  |   |
| 1 Computer<br>약 Network                           |                                             |            |            |  |   |
| 1 item                                            |                                             |            |            |  |   |

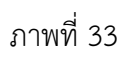

3.3 คลิกขวาเลือกวาง (Paste) เพื่อวางโฟลเดอร์ backup ที่คัดลอกจากสื่อบันทึกอื่น จะปรากฏหน้าจอ ดังภาพที่ 34 ให้ดับเบิ้ลคลิกโฟลเดอร์ backup จะปรากฏหน้าจอ ดังภาพที่ 35

| Correction Computer  Local Disk (D:)  Web                                                       | ↓ 4y Search web P |
|-------------------------------------------------------------------------------------------------|-------------------|
| Organize < Include in library <       Share with        Burn       New folder         Favorites |                   |
| 2 items                                                                                         |                   |

ภาพที่ 34

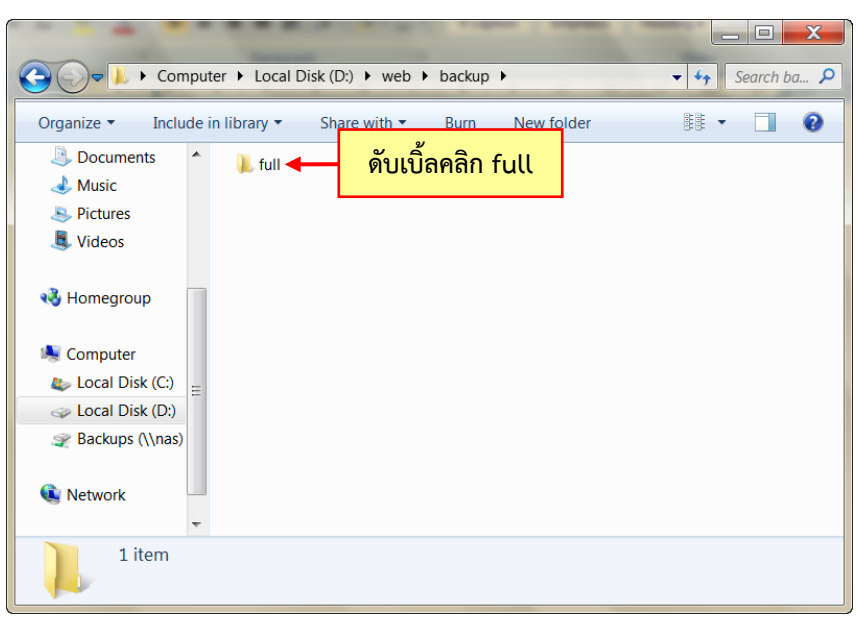

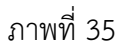

3.4 ดับเบิ้ลคลิกโฟลเดอร์ full จะปรากฏหน้าจอ ดังภาพที่ 36 แสดงโฟลเดอร์ที่ได้ สำรองข้อมูลไว้ ถ้าหากพบโฟลเดอร์หลายโฟลเดอร์ ให้บรรณารักษ์เลือกโฟลเดอร์ที่ต้องการกู้คืน ข้อมูลโดยเลือกจากวันที่และเวลาที่ต้องการ ซึ่งควรเลือกโฟลเดอร์ล่าสุดเพราะจะได้ข้อมูลที่เป็น ปัจจุบัน ให้ดับเบิ้ลคลิกโฟลเดอร์ที่ต้องการจะปรากฏหน้าจอ ดังภาพที่ 37

| ~                                                                              |                                                                                                    |
|--------------------------------------------------------------------------------|----------------------------------------------------------------------------------------------------|
| Com                                                                            | iputer 🕨 Local Disk (D:) 🕨 web 🕨 backup 🕨 full 🕨 🔹 😽 Search full 🔎                                             |
| Organize 🕶 Inclue                                                              | de in library 🔹 Share with 🔹 Burn 🛛 New folder 🛛 📳 💽 🚺 🥹                                                       |
| <ul> <li>Documents</li> <li>Music</li> <li>Pictures</li> <li>Videos</li> </ul> | <ul> <li>2011-27-06_0230</li> <li>2011-27-06_0304</li> <li>2011-27-06_0316</li> <li>2011-29-06_1141</li> </ul> |
| 🐝 Homegroup                                                                    | 2011-29-06_1142 2011-29-06_1148                                                                                |
| Local Disk (C:)                                                                | =                                                                                                    |
|                                                                                |                                                                                                    |
|                                                                                | •                                                                                                    |
| 6 items                                                                        |                                                                                                    |

ภาพที่ 36

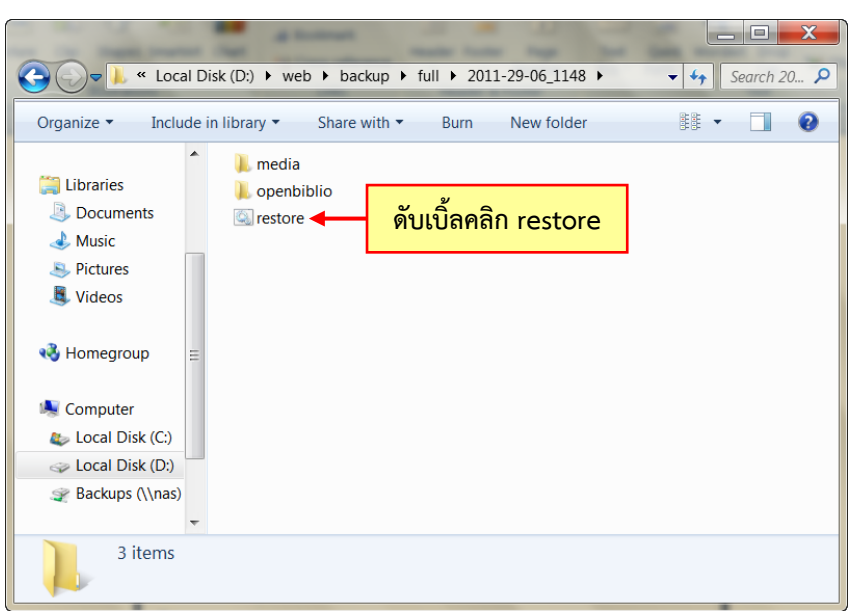

ภาพที่ 37

3.5 ดับเบิ้ลคลิกไฟล์ restore ดังภาพที่ 38 จะปรากฏหน้าจอ ดังภาพที่ 39

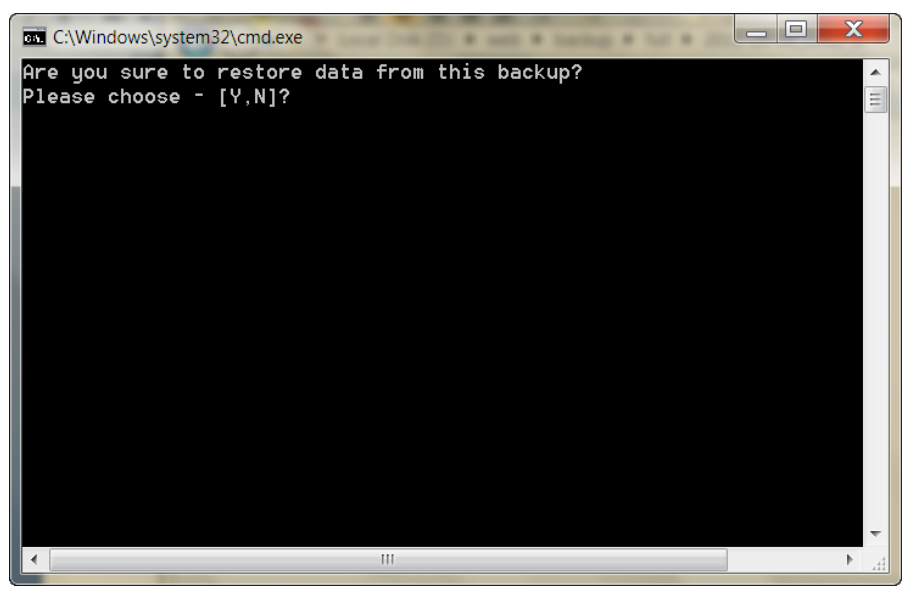

ภาพที่ 38

3.6 ระบบจะถามยืนยันว่าจะกู้คืนข้อมูลใช่หรือไม่ ถ้ายืนยันให้กดปุ่ม y ที่คีย์บอร์ด ถ้าไม่ยืนยันให้กดปุ่ม n เมื่อกดปุ่ม y ที่คีย์บอร์ดแล้ว จะปรากฏหน้าจอ ดังภาพที่ 40

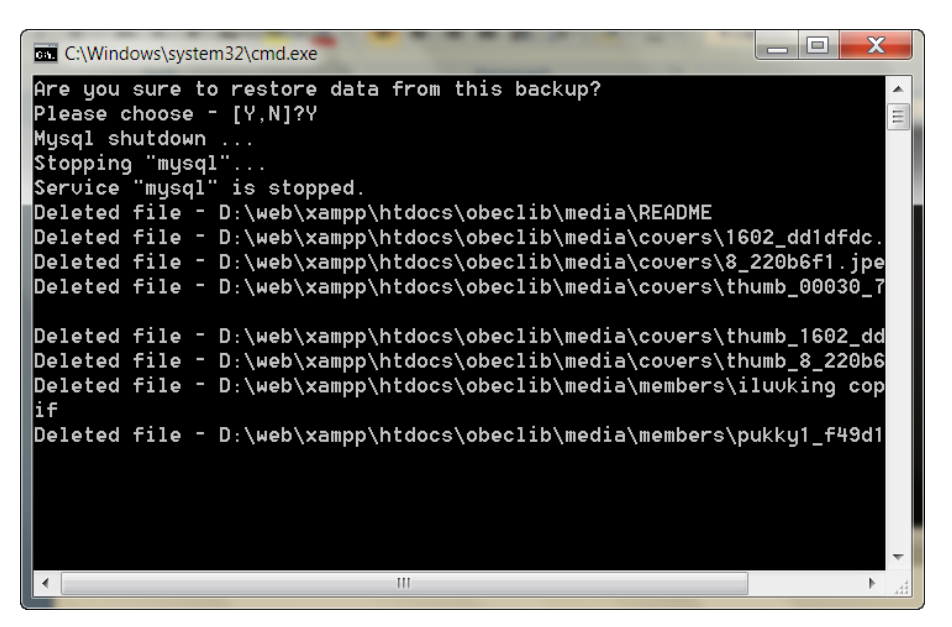

ภาพที่ 39

3.7 ระบบทำการกู้คืนข้อมูล ให้รอจนกระทั่งหน้าจอหยุด และแสดงหน้าจอ ดังภาพที่ 40

| C:\Windows\s                                           | system32\cmd.ex       | ke         | Name and Address of the Owner of the Owner o | -           |             |          |  |
|--------------------------------------------------------|-----------------------|------------|----------------------------------------------------------------------------------------------------|-------------|-------------|----------|--|
|                                                        |                       | 1          | D:\web\ba                                                                                                    | ckup\full\; | 2011-29-06  | _1148\me |  |
| 100%                                                   | New File              |            | 1557                                                                                                    | pukl        | ky1_f49d130 | e.jpeg   |  |
| 2011/06/29                                             | 13:35:45 ER           | ROR 5 (0x0 | 90000005)                                                                                                    | Copying NT  | FS Security | y to Des |  |
| le D:\web\ba<br>Access is do                           | ackup∖full∖<br>enied. | 2011-29-00 | 6_1148\med                                                                                                    | ia\members  | \pukky1_f4  | 9d13e.jp |  |
|                                                        | Total                 | Copied     | Skipped                                                                                                    | Mismatch    | FAILED      | Extra    |  |
| Dirs :                                                 | 3                     | . 0        |                                                                                                    | Θ           | Θ           |          |  |
| Files :                                                | 4                     | Θ          | Θ                                                                                                    | Θ           | 4           |          |  |
| Bytes :                                                | 10.9 k                | Θ          | Θ                                                                                                    | Θ           | 10.9 k      |          |  |
| Times :                                                | 0:00:00               | 0:00:00    |                                                                                                    |             | 0:00:00     | 0:00:0   |  |
| Ended : Wed Jun 29 13:35:45 2011<br>Restore completed! |                       |            |                                                                                                    |             |             |          |  |
| •                                                      |                       | 111        |                                                                                                    |             |             | H. ▲     |  |

ภาพที่ 40

3.8 กดปุ่ม Enter ที่คีย์บอร์ด หน้าจอภาพที่ 40 จะถูกปิดไป เป็นอันว่าระบบได้กู้คืน ข้อมูลเสร็จเรียบร้อย

3.9 เมื่อกู้คืนข้อมูลเสร็จเรียบร้อยแล้ว ให้กลับไปเปิด XAMPP Control Panel คลิก **Start** เพื่อให้ฐานข้อมูล MySQL ทำงาน ระบบห้องสมุดอัตโนมัติ สพฐ. จะสามารถทำงาน ได้ตามปกติ

3.10 ข้อควรระวัง การกู้คืนข้อมูลต้องติดตั้งระบบห้องสมุดอัตโนมัติ สพฐ. ใหม่ ใน Drive D ให้เรียบร้อยก่อน แล้วจึงนำข้อมูลที่สำรองไว้ ได้แก่ โฟลเดอร์ backup ให้คัดลอก (Copy) ไปไว้ยังตำแหน่ง D:\web\